## The Fall 2024 bookstore will operate 100% online.

Visit the online bookstore to order your textbooks and course materials.

Students in the following programs should **contact program staff before purchasing** course materials. These programs will pay for textbooks and course materials directly:

- BFET (Basic Food Employment & Training)
- Employer Vouchers
  Opportunity Grant
  Running Start
- Worker Retraining
- WorkFirst
- WorkForce Education

Book Scholarships
 Emergency Aid

## **Follow These Steps**

Here's how to purchase and access your required etextbooks and digital courseware.

- Step 1: Scan the QR code or go to the bookstore webpage: www.southseattle.edu/bookstore
- Step 2: Click the button "Enter the Bookstore."
- **Step 3:** Click the "Sign In" button and create an account.
- Step 4: Use the search bar to find your etextbooks and course materials by ISBN, title, or author. *Tip:* Check your course syllabus or ask your instructor for the correct ISBN or title. If you can't find the textbooks or course materials on the bookstore website, let your instructor know so they can assist you, discuss options, and find alternatives.
- **Step 5:** Select your preferred access duration (how long you need it) and add it to your cart.
- Step 6: Complete the checkout process. Pay with credit card, Apple Pay, or PayPal.
- Step 7: Once purchased, access your ebook immediately online or via the VitalSource Bookshelf app.

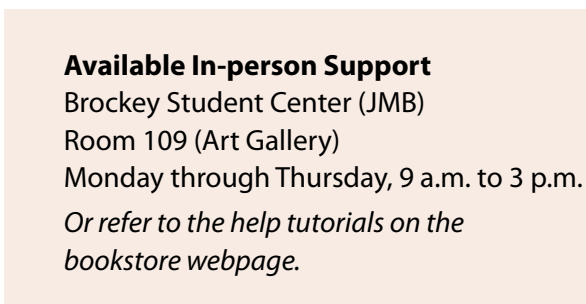

## SOUTH SEATTLE COLLEGE

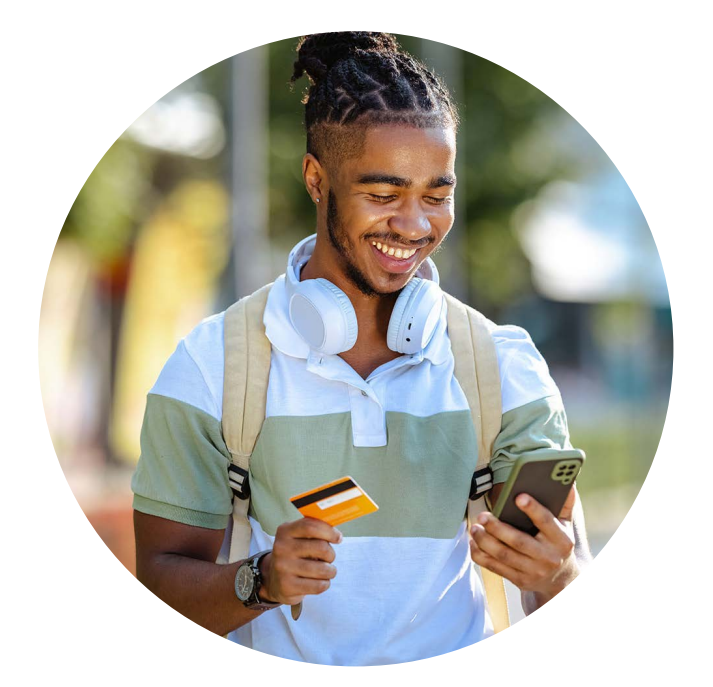

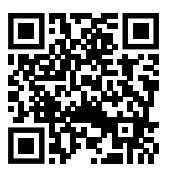

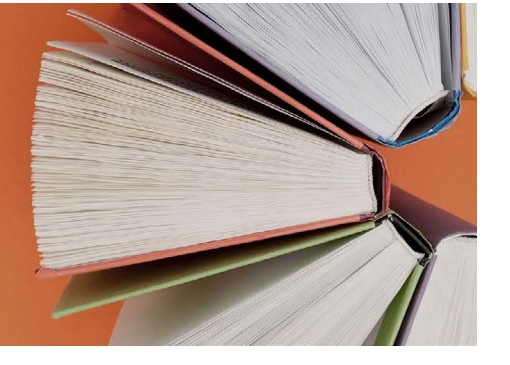

Veteran's Affairs